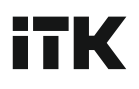

## ОБНОВЛЕНИЕ ПО МОДУЛЯ SNMP ДЛЯ СЕРИИ ИБП ELECTRA OT, OR

Осуществите вход в веб-интерфейс ИБП используя IP-адрес: 192.168.1.191. Логин и пароль для входа: admin / admin.

Выберите раздел «Настройки системы» и перейдите в «Обновление системы».

## ВАЖНО

Не отключайте питание ИБП и кабель передачи данных при обновлении ПО, иначе модуль SNMP не будет прошит до конца и перестанет корректно работать, повторная прошивка станет невозможной. Не изменяйте имя файла с новой версией прошивки.

| e -> C a ne sautauteno i                                                              | 192,100,1,191/nome.ntmi*                                                                          |     |   | - | ਦਾ ਮ | Concerns         |
|---------------------------------------------------------------------------------------|---------------------------------------------------------------------------------------------------|-----|---|---|------|------------------|
| ELECTRA -Net Manager                                                                  | Q. Поисскурналов                                                                                  | • • | • |   | •    | 1970-01-01 00:11 |
| Wernam samecs<br>non-sources: admin<br>Papeuseus:<br>Apassacrossip<br>Diortosal supe: | Обновление системы<br>Упасно, ста и цент средска обнаточна алекан кала, в игрес, в ог даленийские |     |   |   |      |                  |
| <ul> <li>Состояние системы</li> </ul>                                                 |                                                                                                   |     |   |   |      |                  |
| Cостояние ИБП                                                                         |                                                                                                   |     |   |   |      |                  |
| Виешине устройства                                                                    |                                                                                                   |     |   |   |      |                  |
| 📱 Настройки устройства                                                                |                                                                                                   |     |   |   |      |                  |
| Ф Настройки сети                                                                      |                                                                                                   |     |   |   |      |                  |
| 45. Управление<br>пользователем                                                       |                                                                                                   |     |   |   |      |                  |
| 🕼 Журналы устройства                                                                  |                                                                                                   |     |   |   |      |                  |
| 🔦 Настройки системы                                                                   |                                                                                                   |     |   |   |      |                  |
| • Перезапуск или сброс                                                                |                                                                                                   |     |   |   |      |                  |
| • Обновление системы                                                                  |                                                                                                   |     |   |   |      |                  |

Нажмите кнопку «Выберите файл» и укажите файл с новой версией прошивки.

| Q. Поиск журналов                          |                                                                                                    |                 |           | ٠                | <b>ft</b> •          | : 🕐                |
|--------------------------------------------|----------------------------------------------------------------------------------------------------|-----------------|-----------|------------------|----------------------|--------------------|
|                                            | 💿 Открытие                                                                                                    |                 |           |                  |                      | ×                  |
|                                            | 🔶 🔿 🗠 🛧 🦲 « Pa                                                                                                    | бо > Прошивка п | ллаты SNM | 5 V              | , Поиск в: П         | рошивка платы      |
| Обновление системы                         | Упорядочить - Нов                                                                                                    | ая папка        |           |                  | 8                    | • 🔳 📀              |
| Убедитесь, что во время процесса обно      | OneDrive                                                                                                    | Имя             | ^         | Да               | та изменения         | Тип                |
|                                            | Этот компьютер                                                                                                    | 2023.10.23 H    | RD 2305   | 23.10.2023 13:53 |                      | Лист Microsoft I   |
| Выберите файл                              |                                                                                                    | 🗋 ulmage        |           | 14.              | 11.2023 10:12        | Файл               |
| Обновление<br>Во прима спроирода изполнана | <ul> <li>Оцео</li> <li>Документы</li> <li>Загрузки</li> <li>Изображения</li> <li>Музыка</li> <li>Объемные объ</li> </ul> |                 |           |                  |                      |                    |
|                                            | Рабочий стол                                                                                                    |                 |           |                  |                      |                    |
|                                            | Покальный дис<br>USB-накопителі<br>У                                                                                     | ¢               |           |                  |                      | >                  |
|                                            | Имя                                                                                                    | файла: ulmage   |           | ~                | Все файлы<br>Открыть | ✓<br>Отмена<br>.:i |

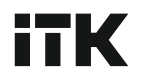

Путь к файлу автоматически отобразиться под кнопкой. Нажмите «Обновление», чтобы запустить процесс обновления ПО.

| Обновление си           | стемы                                                                                                    |
|-------------------------|----------------------------------------------------------------------------------------------------|
| Убедитесь, что во время | процесса обновления сетевая связь в норме, и не выключайте питание, икане это приведет к сбоям. Примерно через 1 имнуту повторно войдите в систему |
| Выберите файл           |                                                                                                    |
|                         |                                                                                                    |
| Обновление              |                                                                                                    |
|                         |                                                                                                    |

Дождитесь обновления прошивки в течении 1 – 1,5 минут.

На экране появится сообщение. Перезагрузите ИБП и осуществите повторный вход в веб-интерфейс.

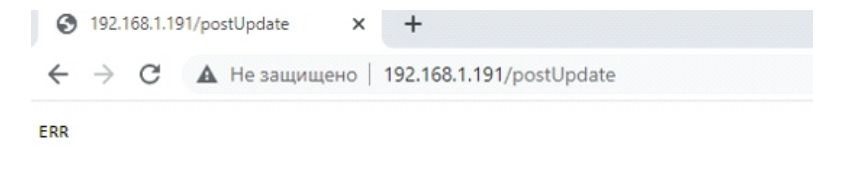

На главной странице меню в разделе «Информация об устройстве» убедитесь, что новая прошивка установилась и номер версии ПО обновился.

| ELECTRA -Net Manager                           | . Поиск журналов                  |                                    |                            | * * *                       | 1970-01-01 00:06                           |  |  |
|------------------------------------------------|-----------------------------------|------------------------------------|----------------------------|-----------------------------|--------------------------------------------|--|--|
| Yversas samecu                                 | Информация об устройстве          |                                    |                            |                             |                                            |  |  |
| Разрешения:<br>Администратор<br>Почтовый ящие: | Версия аппаратного<br>обеспечения | Версия программного<br>обоспечения | Имя<br>устройства          | Располсокение<br>устройства | Контакт<br>устройства                      |  |  |
| 🛧 Состояние системы                            | NET Manager                       |                                    |                            | Location                    | Contact                                    |  |  |
| 🗷 Состояние ИБП                                |                                   |                                    |                            |                             |                                            |  |  |
| Внешние устройства                             |                                   |                                    |                            |                             |                                            |  |  |
| 📱 Настройки устройства                         | Вход                              | Выход                              | Температура и<br>влажность |                             | Сухой контакт<br>Встроенная карта не имеет |  |  |
| Настройки сети                                 | 0.0V                              | 0.0V                               |                            | ися данные<br>него датчита  |                                            |  |  |
| 11. Управление<br>попъзователем                | 0.0V                              | 0.0V                               | Температура:               | 39.0                        | sensor1 Ompuno                             |  |  |
| 🛃 Журналы устройства                           | 0.07                              | 0.0V                               |                            | 0                           | sensor2 Ompure                             |  |  |
| 🔦 Настройки системы                            | 0 0.2 0.4 0.6 0.8 1               | 0 0.2 0.4 0.6 0.8 1                | Влажность: 0.0 % 666       |                             | sensor3 Onsparts                           |  |  |